# MODE OPÉRATOIRE SE CONNECTER A EDUCONNECT > PRONOTE

Lycée Ella FITZGERALD

# SUIVRE LES ÉTAPES

Étape 1 : Réception de votre identifiant et MDP provisoire

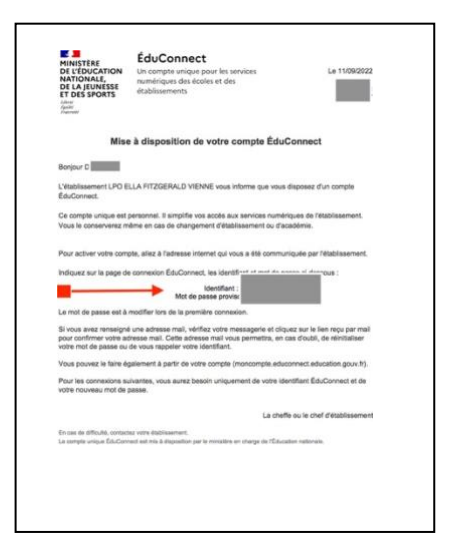

Étape 2 : Connexion à l'ENT du lycée Ella Fitzgerald > https://ella-fitzgerald.ent.auvergnerhonealpes.fr/

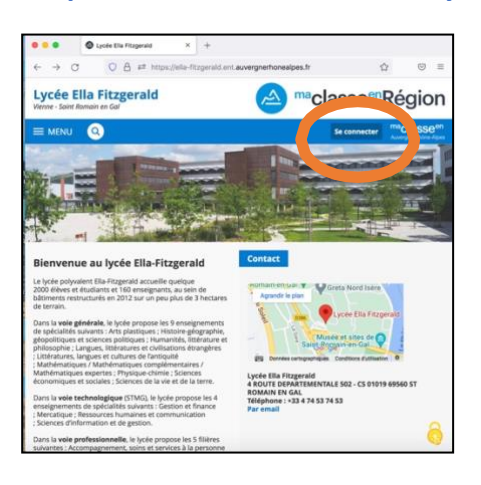

### Étape 3 : Cocher « Élève ou parent avec Educonnect » et le profil parent ou élève :

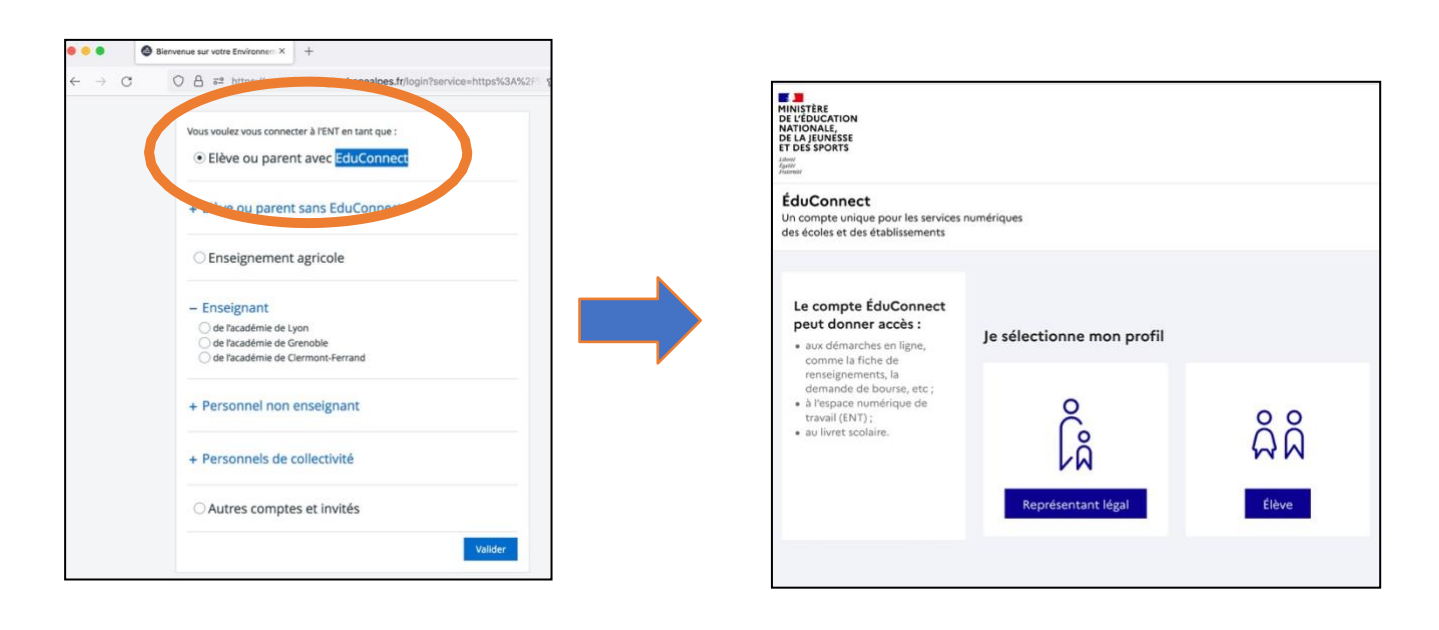

## Étape 4 : Saisir l'identifiant et le mot de passe provisoire, puis saisir votre nouveau mot de passe

| Je me connecte avec mon o     | compte ÉduConnect    |
|-------------------------------|----------------------|
| Identifiant                   | Identifiant oublié?  |
| Identifiant au format p.nomXX |                      |
| Mot de passe                  | Mot de passe oublié? |
|                               | 0                    |

| ctivation du com                                                                                                  | pte                                                                                                    |  |  |
|----------------------------------------------------------------------------------------------------|----------------------------------------------------------------------------------------------------|--|--|
| le choisis mon nouveau mot de passe                                                                               |                                                                                                    |  |  |
| Aide à la création de mot de passe sécurisé                                                                       |                                                                                                    |  |  |
|                                                                                                    | 0                                                                                                    |  |  |
| Moyen                                                                                                    |                                                                                                    |  |  |
| <ul> <li>Doit contenir 1 majuscule</li> <li>Doit contenir 1 minuscule</li> <li>Doit contenir 1 chiffre</li> </ul> | <ul> <li>Doit contenir 1 caractère spécial parmi ! ? @ # \$ () { @ []_&amp; = + - % ° 1 &gt; £ µ / . :;</li> <li>Doit contenir 8 caractères minimum</li> </ul> |  |  |
| Confirmation du nouvea                                                                                            | u mot de passe                                                                                                    |  |  |
|                                                                                                    | 0                                                                                                    |  |  |

## Étape 5 : Confirmer votre identité : date de naissance (pour les élèves ) et adresse mail

| Ç<br>Ç<br>Représentant légal                                                                                                    |
|----------------------------------------------------------------------------------------------------|
| Activation du compte                                                                                                    |
| Je renseigne mon adresse mail                                                                                                    |
| Indiquez une adresse mail valide. Elle est indispensable pour activer<br>votre compte. Elle vous permettra également de recevoir les<br>communications ÉduConnect et de dépanner votre compte en cas<br>d'oubli de votre identifiant ou de votre mot de passe. |
| Adresse mail                                                                                                    |
| Confirmation de l'adresse mail                                                                                                    |
|                                                                                                    |

#### Étape 6 : Le compte est actif, cliquer sur « accéder à mes services »

| 📕 📕 ÉduCor | nnect                                                                                       |
|------------|---------------------------------------------------------------------------------------------|
|            |                                                                                             |
|            | Votre compte a été activé avec succès                                                       |
|            | Notez votre identifiant EduConnect. Vous en aurez besoin pour<br>votre prochaine connexion. |
|            | Vous pourrez modifier votre mot de passe et von exdresse mail dans                          |
|            | votre compte Édu connect. Accéder à mes services                                            |

### Étape 7 : Après l'ouverture de l'ENT du lycée, valider la charte informatique

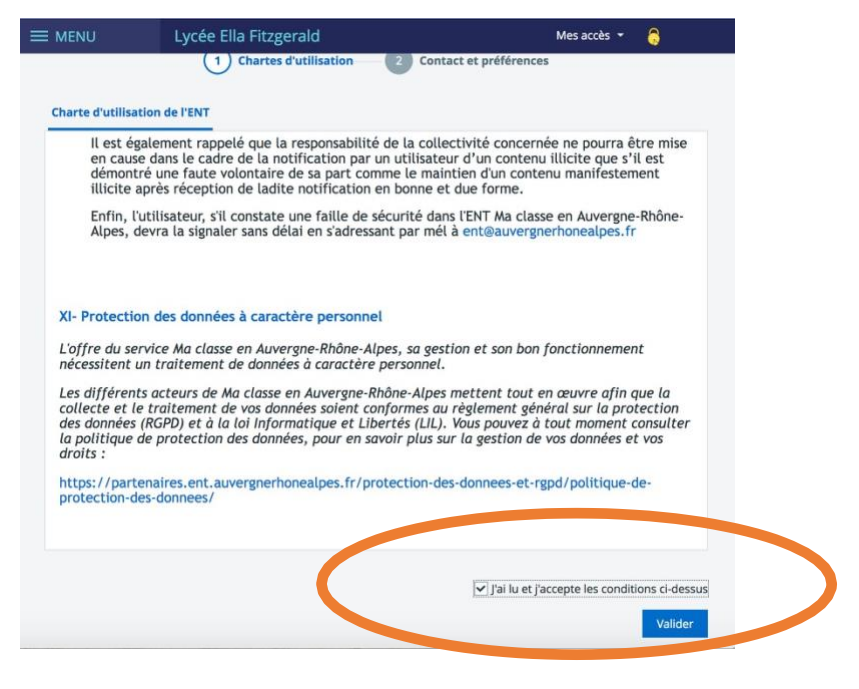

#### Étape 8 : Avant d'accéder à Pronote, vérifier les informations personnelles

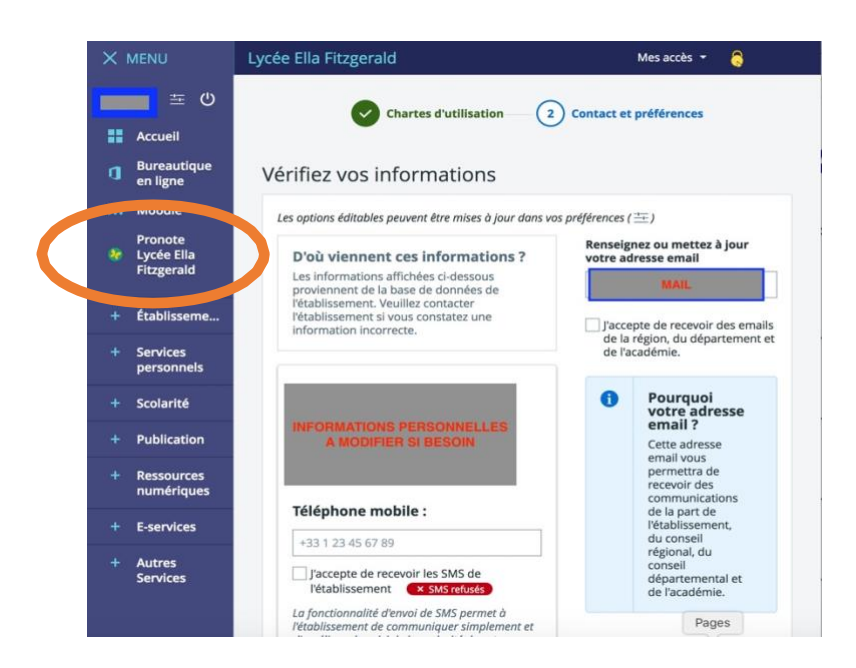

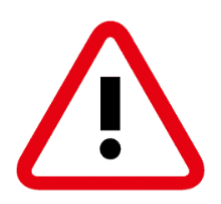

Attention : si le message suivant s'affiche, veuillez contacter : - Mme BERTELET : <u>ddfpt.0380081g@ac-grenoble.fr</u>

| Maclasseen<br>Auvergne-Rhône-Alpes                                                                                                    |                                                                                                    |
|----------------------------------------------------------------------------------------------------|----------------------------------------------------------------------------------------------------|
| Accès non autorisé<br>Soit la requête d'authentification a été rejetée/annulée, soit le fournisseur<br>d'authentification a rejeté l'accès en raison de permissions incorrectes, etc. Vérifiez<br>les logs pour trouver la cause réelle du problème.<br>Revenir à CAS Aller à l'application                                                                                                    | Informations aux Parents et<br>Elèves<br>Les élèves et les parents invités par leur<br>établissement à utiliser EduConnect<br>peuvent Sauthentifier par l'entrée « Elève o<br>parent avec EduConnect ».<br>Si vous avez une question ou une difficulté<br>concernant votre accès Educonnect, vous<br>disposez d'un accompagnement :<br>https://educonnect.education.gouv.fr/educ<br>alde/contacts/ |
| ALLER<br>ALLER<br>ALLER<br>ALLER<br>ALLER<br>ACCORD<br>ALLER<br>ACCORD<br>ALLER<br>ALLER                                 |                                                                                                    |
| ACADEMIE<br>DE CEMENT<br>ACADEMIE<br>DE CEMENT<br>ACADEMIE<br>DE CEMENT<br>DE CEMENT |                                                                                                    |